#### Establish TWES Access

1. If you do not have a my New Jersey user account , create a user account (Register) at:

#### http://www.nj.gov - Select the 'Register' option found on the 'Home' tab and record your login credentials

- a. **Create your Log On ID.** Logon IDs can only contain upper and lower case alphabetic characters, numeric digits, and these four special characters: @ \_ . (that is, the "at" sign, underscore, hyphen and period). The Log On ID can be a maximum of 25 characters.
- b. **Create your Password.** Passwords must consist of 8 characters and contain characters from at least two of the following classes:
  - \* uppercase alphabetic characters
  - \* lowercase alphabetic characters
  - \* numeric digits
  - \* these special characters: ! @ # \$ % ^ \* ( ) \_ = + | ~ [ { ] } ; : , . / ?
- c. Retype your password
- d. Enter First Name
- e. Enter Last Name
- f. Create your challenge question e.g. Name of Pet, Date of Birth, etc.
- g. Enter answer to your challenge question
- h. Type email address
- i. Re-type email address
- j. Select "Create myNewJersey Account"
- k. Be sure to record your logon credentials and store them is a secured place
- 2. Log into your my New Jersey user account

http://www.nj.gov – Select the 'Login' option found on the 'Home' tab and login with your login credentials.

After logging into your user account, select the 'myNewJersey' tab, then left mouse click on the URL below, or you can copy and paste, or type, the following URL into your browser's URL address line:

<sup>r</sup>https://www6.state.nj.us/DOL\_TWES/jsp/AccessTwes.jsp {<u>*Note*</u>: <u>This is case sensitive</u>} This link will not work unless you are logged into your myNewJersey account, and you are on the "myNewJersey" tab.

- 3. Complete the "TWES Authentication" screen
  - a. ADMINISTRATOR {<u>Note</u>: the administrator account must be established first. Also it's not necessary to establish a user account}
    - i. Enter 12 digit FEIN/FID {the employer's NJ FID minus the dashes and slash e.g 123456789000}
    - ii. Enter employer's name control {*Note*: This is usually the first 4 characters of the business legal name}
    - iii. Select "Administrator" radio button
    - iv. Enter the year the employer UI contributions began {YYYY}
    - v. Select the "Submit" button
    - vi. Enter your contact information. Please ensure your email address is entered correctly.
      - 1. Enter contact Name {First and Last Name}
      - 2. Enter Business Name
      - 3. Type your email address
      - 4. Re-type email address
      - 5. Enter your phone number { ###-####+####)
    - vii. Select the "Submit" button then return to your myNewJersey user account
  - b. OPTIONAL USER {Note: the administrator and user cannot use the same my New Jersey user account}
    - i. Enter 12 digit FEIN/FID the employer's NJ FID minus the dashes and slash e.g 123456789000}

#### Establish TWES Access

- ii. Enter employer's name control {Note: This is usually the first 4 characters of the business legal name}
- iii. Select "User" radio button
- iv. Select the "Submit" button
- v. Enter your contact information. Please ensure your email address is entered correctly.
  - 1. Enter contact Name {First and Last Name}
  - 2. Enter Business Name
  - 3. Type your email address
  - 4. Re-type email address
  - 5. Enter your phone number { ###-###-####)
- vi. Select the "Submit" button then return to your user account
- vii. Please note the administrator of the account must grant you access to the TWES account.
- 4. Receive and enter TWES authorization code
  - a. An email will be sent with the TWES authorization code
  - b. Log into your my New Jersey user account and select the myNewJersey tab
  - c. Choose the "enter authorization code" menu option
    - i. Copy and paste, or type, the authorization code into the authentication code box
    - ii. Select the "Finished" button {Note: you will then be taken back to the user log on screen}
- Upon confirmation of the authorization code the Labor Application Channel with TWES application will be added to your myNewJersey page – Blue Bar entitled Labor Applications
  - a. You must log into your My New Jersey user account and choose the 'myNewJersey' tab
  - b. Select the 'TWES Application' under the Labor Applications heading to see the list of EIN(s) for which you established TWES access
  - c. Select the EIN blue color that you want to review.
  - \* If you do not know the year your employer contributions began please contact us at 609.633.6400 for assistance.

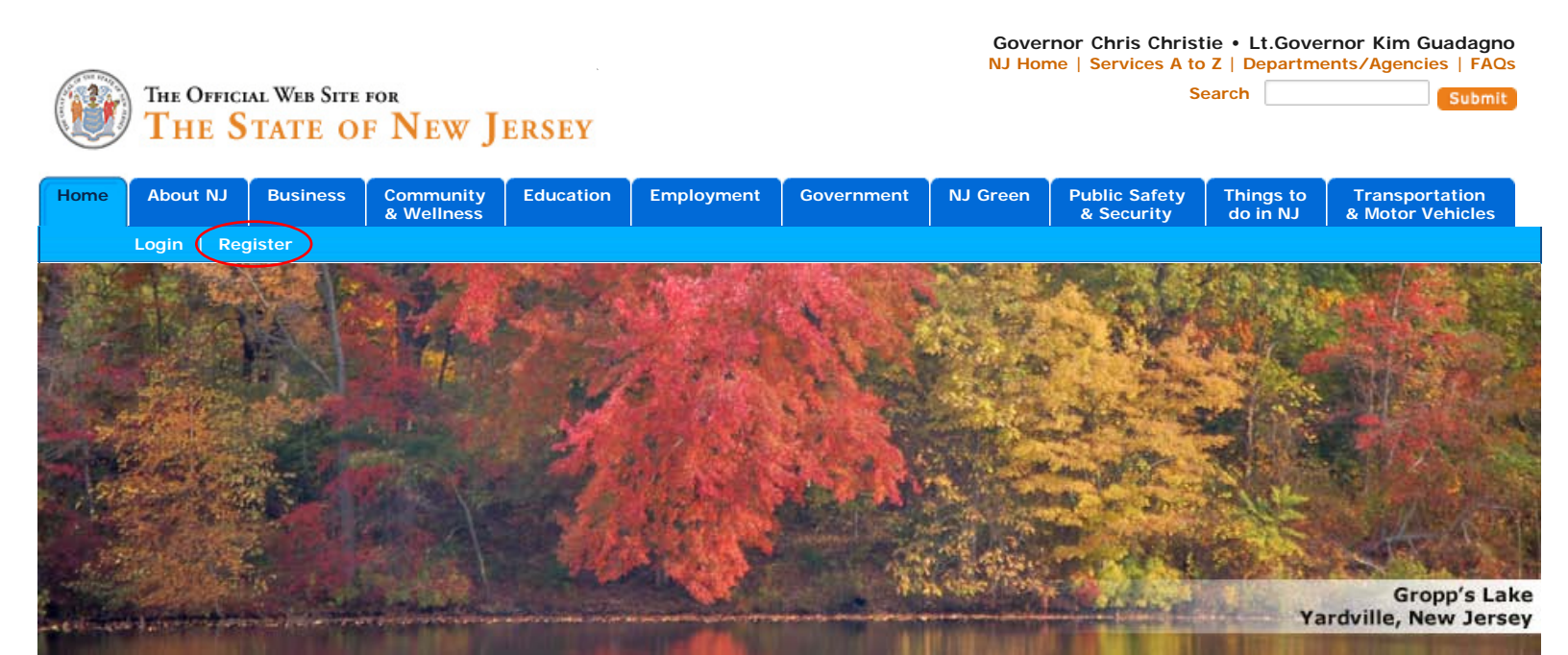

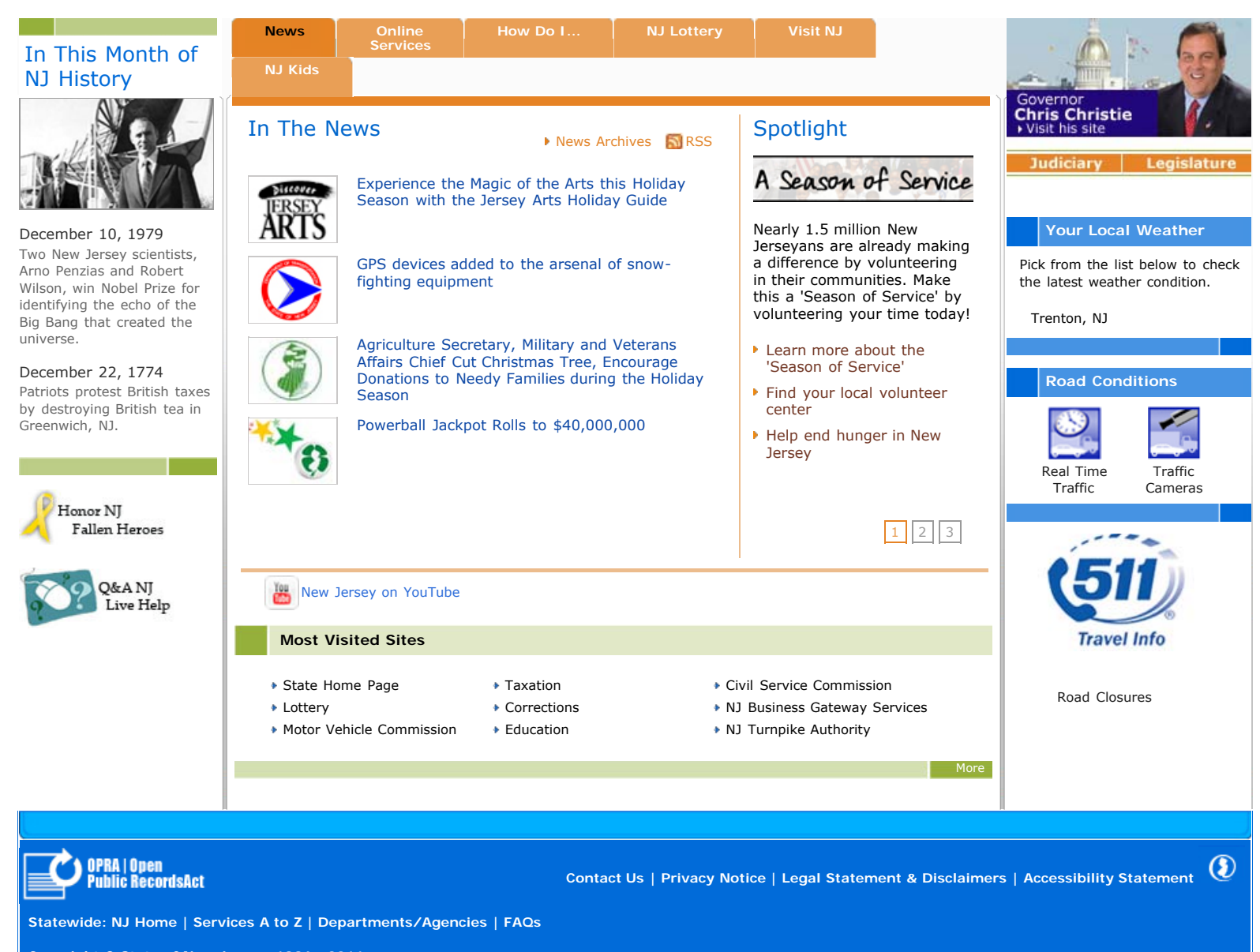

Copyright © State of New Jersey, 1996 - 2011 This site is maintained by the New Jersey Office of Information Technology.

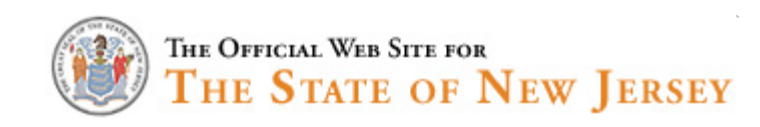

#### Create Your myNewJersey Account

To personalize your New Jersey web pages, or to use specific services that New Jersey has offered you, you need to create a myNewJersey account using this form (all fields are **required**):

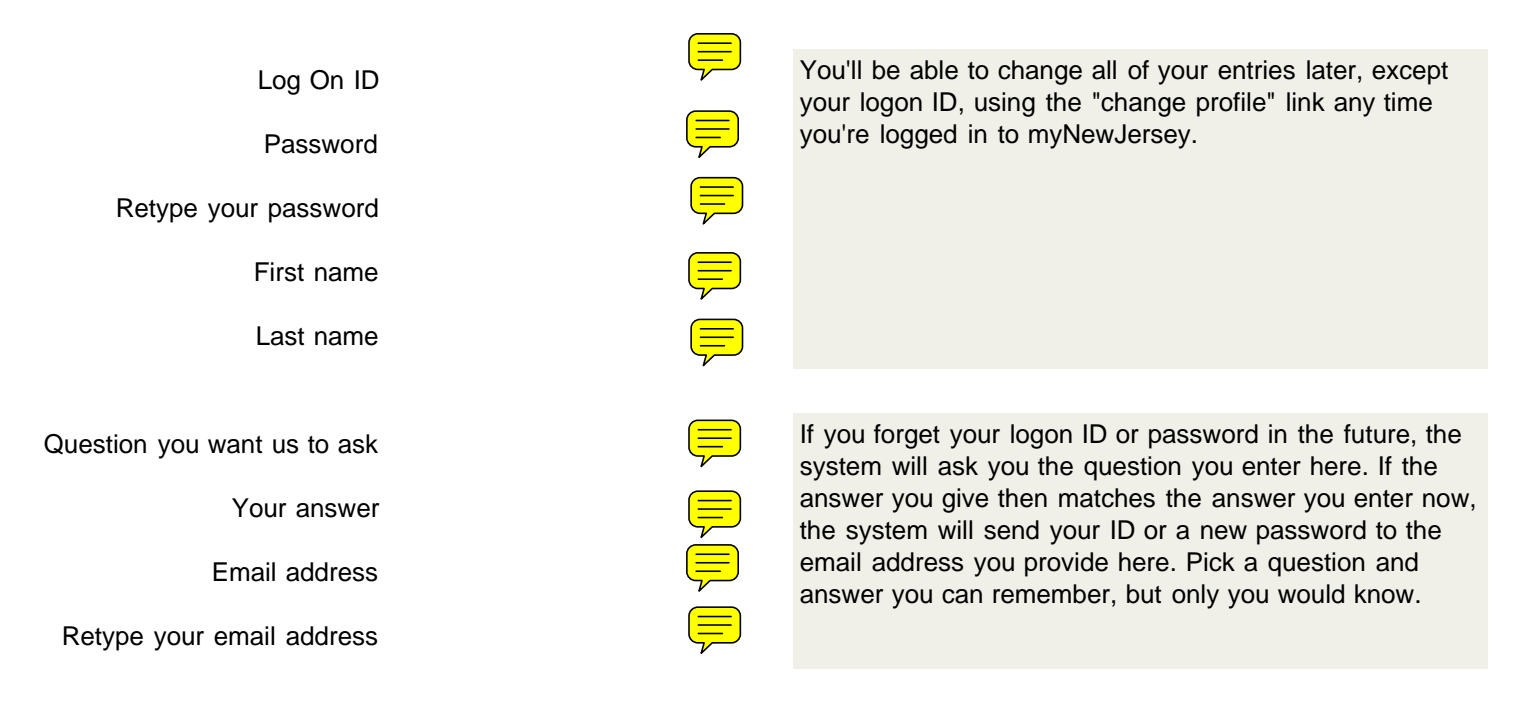

Take a moment to review your sign-up information and be sure it's correct before you click the Create Account button.

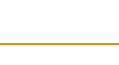

OPRA | Open Public RecordsAct

Contact Us | Privacy Notice | Legal Statement | Accessibility Statement

()

Statewide: NJHome | Services A to Z | Departments/Agencies | FAQs

Copyright (c) State of New Jersey, 1996-2008 This site is maintained by the New Jersey Office of Information Technology

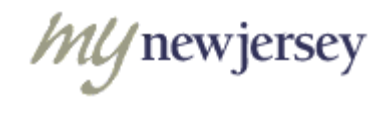

| Log On to My N | lew Jersey |
|----------------|------------|
| Log On ID:     |            |
| Password:      | Ţ          |
|                |            |
| Forgot your lo | gon ID?    |
| Forgot your pa | ssword?    |

Sign Up to Become a Member

Help

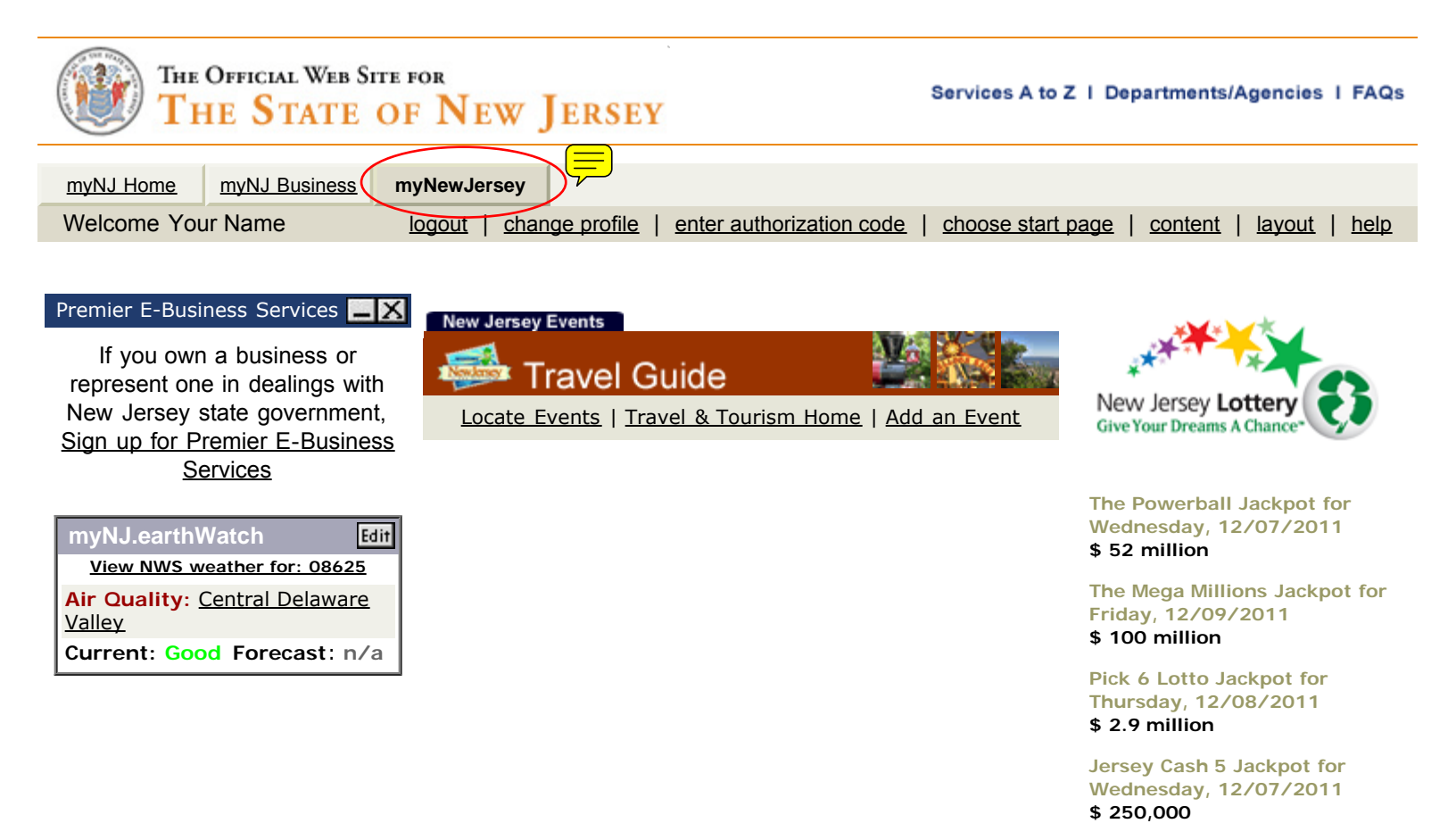

OPRA | Open Public RecordsAct

Contact Us | Privacy Notice | Legal Statement | Accessibility Statement

(5)

Statewide: NJHome | Services A to Z | Departments/Agencies | FAQs

Copyright (c) State of New Jersey, 1996-2008 This site is maintained by the New Jersey Office of Information Technology

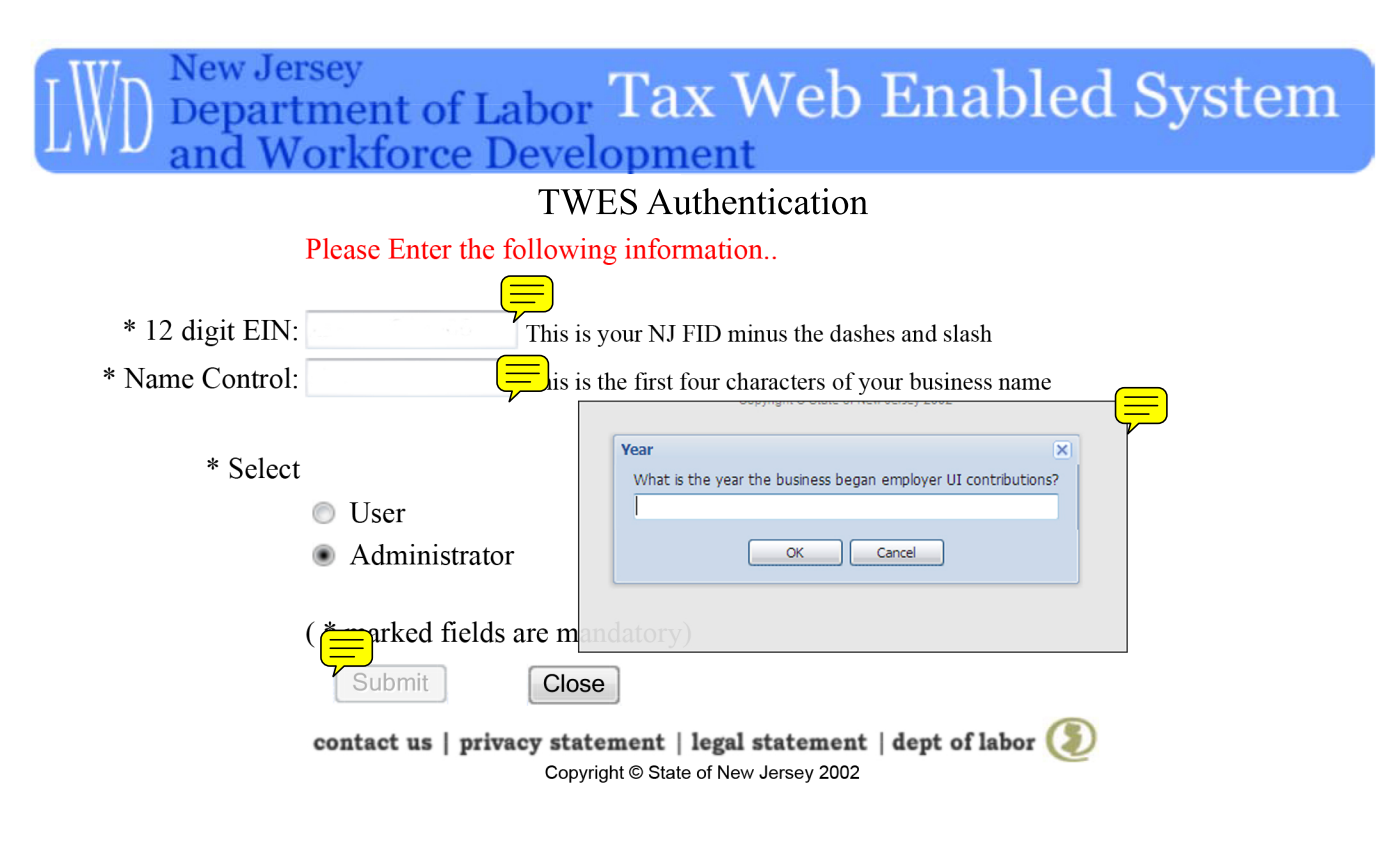

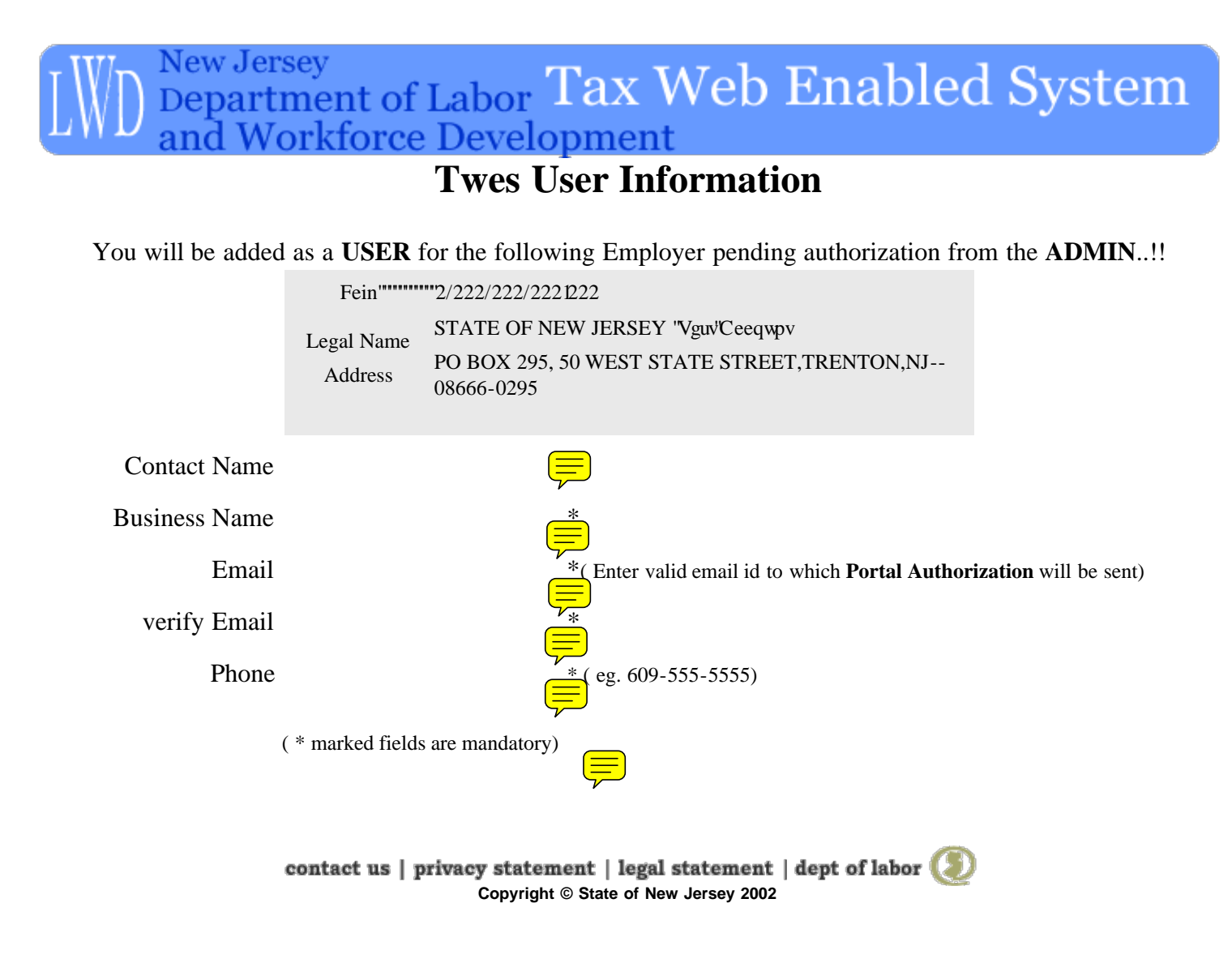

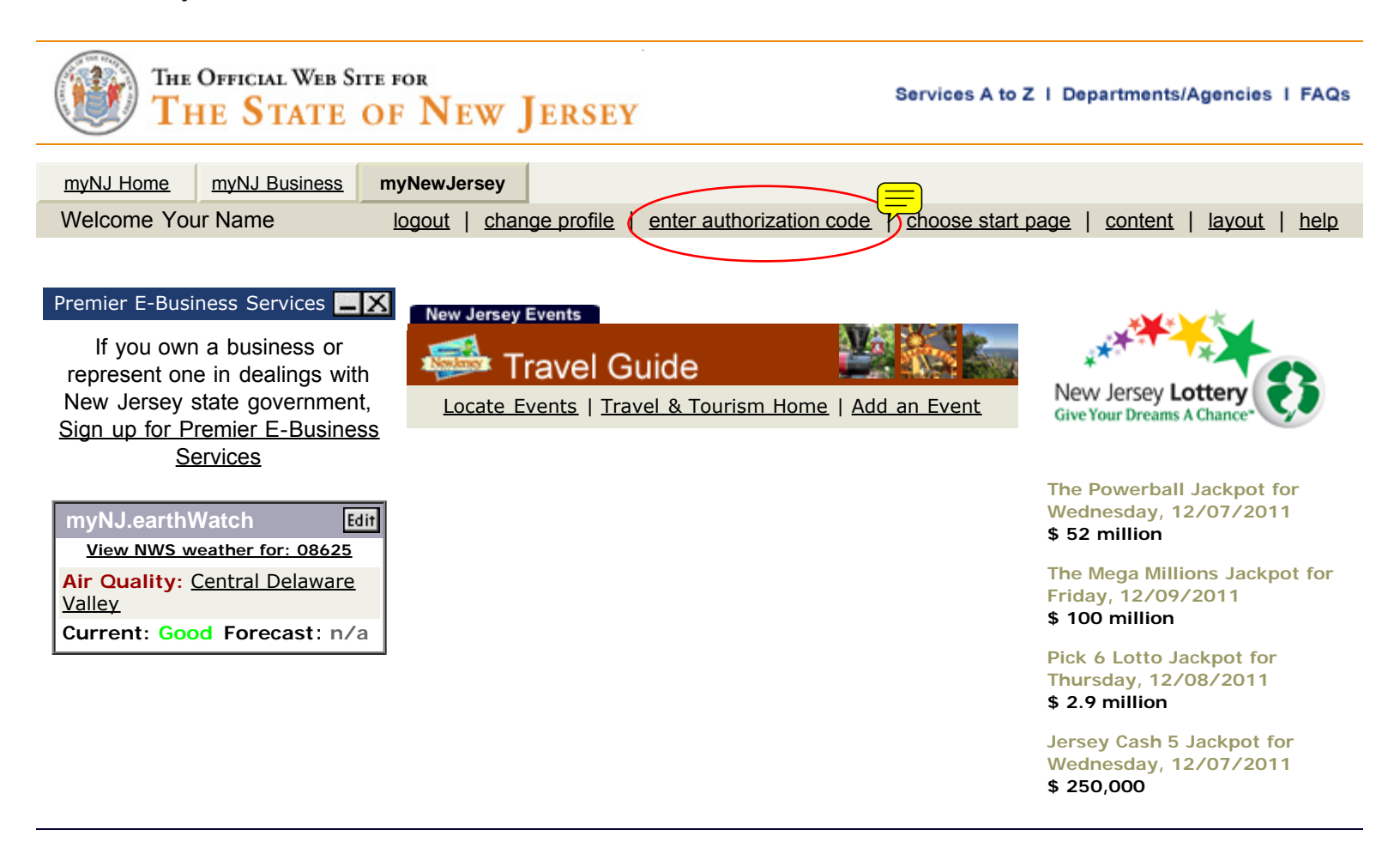

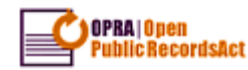

Contact Us | Privacy Notice | Legal Statement | Accessibility Statement

(5)

Statewide: NJHome | Services A to Z | Departments/Agencies | FAQs

Copyright (c) State of New Jersey, 1996-2008 This site is maintained by the New Jersey Office of Information Technology

6

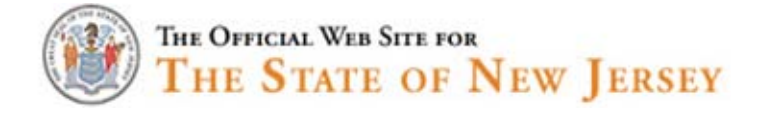

#### Enter Your myNewJersey Authorization Information

- 1. If you've been given an authorization code, type or "paste" it into the box below (otherwise, click "Cancel").
- 2. Click the "Finished" button.
- 3. Your code will be verified and your profile will be updated with your new role.
- 4. If the update is successful, the *myNewJersey* portal will end your current session and, after a few seconds, will return your browser to the login page.
- 5. Please log back in and verify that your *myNewJersey* desktop includes the content for your new role.

| Enter your authorization code: |      |
|--------------------------------|------|
| Finished Car                   | icel |

Contact Us | Privacy Notice | Legal Statement | Accessibility Statement ( Statewide: NJHome | Services A to Z | Departments/Agencies | FAQs Copyright (c) State of New Jersey, 1996-2008 This site is maintained by the New Jersey Office of Information Technology

## List of Employers

Thursday, June 14, 2007 8:21 AM

## WD New Jersey Department of Labor Tax Web Enabled System and Workforce Development

 $\equiv$ 

Add Employer

#### List of Employers for null

Search By FEIN Name

 Employer ID
 Ime
 Admin
 Status

 0-000-000/000-00
 STATE OF NEW JERSEY TWES TEST ACCOUNT
 YES
 Approved

contact us | privacy statement | legal statement | dept of labor

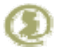

Copyright © State of New Jersey 2002

Pasted from <<u>https://www6.state.nj.us/DOL\_TWES/AccessApp</u>>

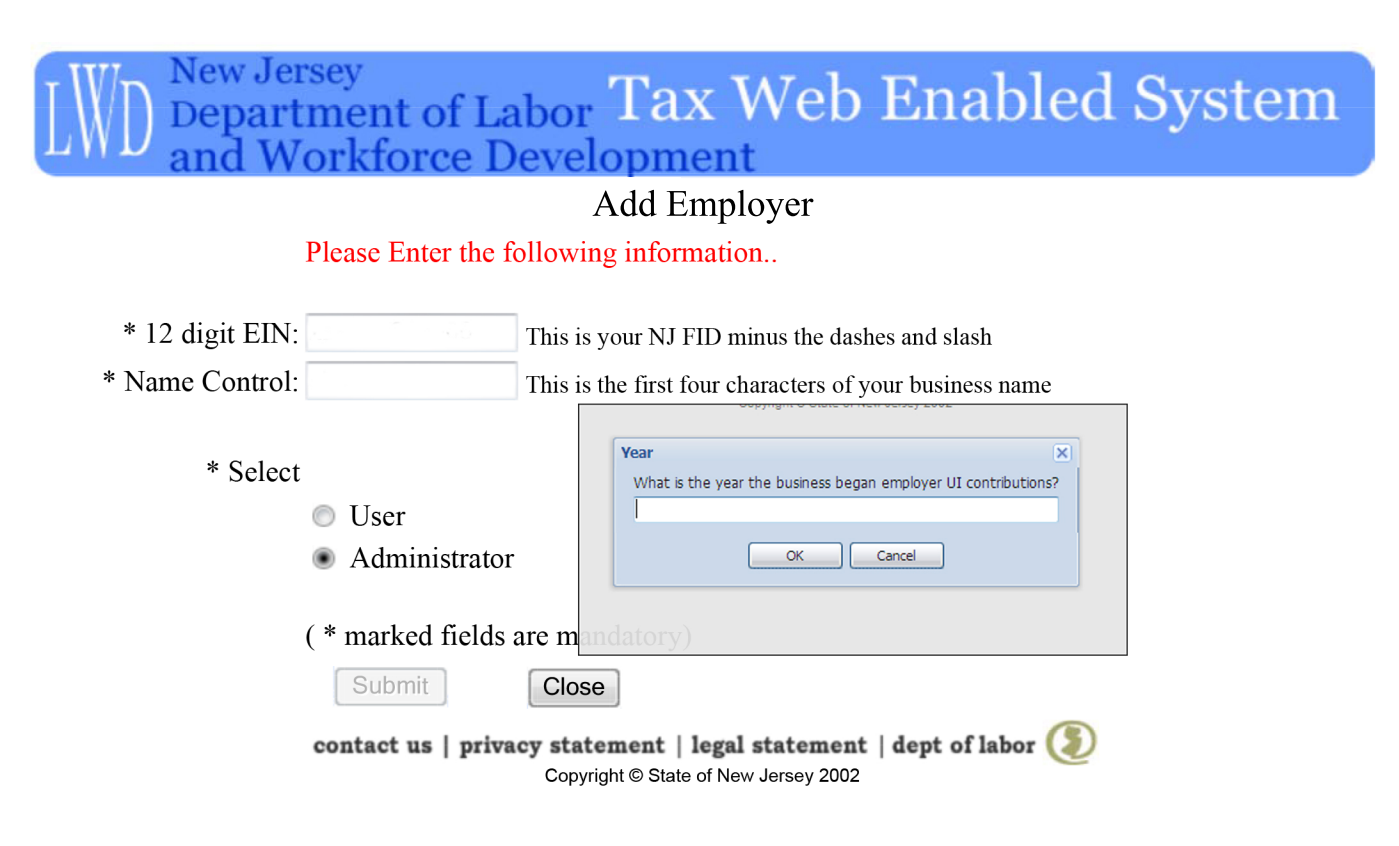

### Account Summary Page

Thursday, June 14, 2007 8:25 AM

# WD New Jersey Department of Labor Tax Web Enabled System and Workforce Development

Ţ

#### Account Summary

FEIN 0-000-000/000-00 STATE OF NEW JERSEY TWES TEST ACCOUNT Change Employer

| Account Summary                  | Trading Name      |                                 |                 |            |
|----------------------------------|-------------------|---------------------------------|-----------------|------------|
| Payment Details<br>Delinguencies | Address           | L & I BLDG 9TH<br>TRENTON,08625 | FL<br>0000 - NJ |            |
| Balances Summary                 | Current Balance   | \$7,967,996.58                  |                 |            |
| Experience Rating                |                   |                                 |                 |            |
| Forms Submission                 | Plan Type         | State Plan                      | Law             | 19h5       |
| Forms Download                   | Plan Date         | 03/26/1980                      | Status          | Active     |
| Manage Users                     | Contribution Type | e Reimbursable                  | Effective Date  | 01/01/1972 |
| Logout                           |                   |                                 |                 |            |

contact us | privacy statement | legal statement | dept of labor

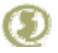

Copyright © State of New Jersey 2002

Pasted from <<u>https://www6.state.nj.us/DOL\_TWES/ModuleInitializer?entityname=Account\_Summary</u>>

## **Balance Summary Page**

Thursday, June 14, 2007 8:29 AM

# IWD New Jersey Department of Labor Tax Web Enabled System and Workforce Development

#### **Balances Summary**

FEIN 0-000-000/000-00 STATE OF NEW JERSEY TWES TEST ACCOUNT Change Employer

| Account Summary      | Period             | Amount         |
|----------------------|--------------------|----------------|
| Payment Details      | <u>QTR1 / 2007</u> | \$4,041,374.47 |
| <b>Delinquencies</b> | <u>QTR4 / 2006</u> | \$140,265.25   |
| Balances Summary     | <u>QTR3 / 2006</u> | \$9,899.44     |
| Experience Rating    | <u>QTR2 / 2006</u> | \$41,045.31    |
| Forms Submission     | <u>QTR4 / 2002</u> | \$3,735,412.11 |
| Forms Download       |                    |                |
| Manage Users         |                    |                |
| Logout               |                    |                |

contact us | privacy statement | legal statement | dept of labor

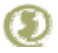

Copyright © State of New Jersey 2002

Pasted from <<u>https://www6.state.nj.us/DOL\_TWES/ModuleController?entityname=Balances\_Summary</u>>

# Balance Detail Page

Thursday, June 14, 2007 8:30 AM

# WD New Jersey Department of Labor Tax Web Enabled System and Workforce Development

#### Balances Details

FEIN 0-000-000/000-00 STATE OF NEW JERSEY TWES TEST ACCOUNT Change Employer

| Account Summary      | Period QTR    | 1/2   | 2007           |                        |                                        |  |  |
|----------------------|---------------|-------|----------------|------------------------|----------------------------------------|--|--|
| Payment Details      | Contributions | \$0.0 | 00             | Penalties              | \$0.00                                 |  |  |
| <b>Delinquencies</b> | Assessments   | \$0.0 | 00             | Cost,Fees, Commissions | \$0.00                                 |  |  |
| Balances Summary     | Interest      | \$18  | ,188.82        | Reimbursables          | \$4,023,185.65                         |  |  |
| Experience Rating    |               | 1 -   | ,              |                        | 1, , , , , , , , , , , , , , , , , , , |  |  |
| Forms Submission     | Total Balance | Due   | \$4.041.374.47 |                        |                                        |  |  |
| Forms Download       |               |       | 1+.,011)       |                        |                                        |  |  |
| Manage Users         | Click to View | an    | other Ou       | arter Details          |                                        |  |  |
| Logout               |               | un    | ounci qu       |                        |                                        |  |  |

contact us | privacy statement | legal statement | dept of labor

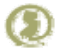

Copyright © State of New Jersey 2002

Pasted from <<u>https://www6.state.nj.us/DOL\_TWES/ModuleController?entityname=Balances\_Details</u>>

## **Delinquencies Page**

Thursday, June 14, 2007 8:27 AM

# New Jersey Department of Labor Tax Web Enabled System and Workforce Development

#### Delinquencies

FEIN 0-000-000/000-00 STATE OF NEW JERSEY TWES TEST ACCOUNT Change Employer

No Records Found ... !! Account Summary **Payment Details Delinguencies Balances Summary Experience Rating** Forms Submission Forms Download Manage Users **Logout** 

contact us | privacy statement | legal statement | dept of labor

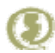

Copyright © State of New Jersey 2002

Pasted from <<u>https://www6.state.nj.us/DOL\_TWES/ModuleController?entityname=Delinguencies</u>>

## **Experience** Rates

Thursday, June 14, 2007 8:32 AM

## WD New Jersey Department of Labor Tax Web Enabled System and Workforce Development

#### Experience Rating

FEIN 0-000-000/000-00 STATE OF NEW JERSEY TWES TEST ACCOUNT Change Employer

| Account Summary      | Trading Name:         |          |          |                 |          |
|----------------------|-----------------------|----------|----------|-----------------|----------|
| Payment Details      | Quarter Year          |          |          |                 |          |
| <b>Delinguencies</b> |                       | UI       | DI       | WF              | нс       |
| Balances Summary     | Worker Rates          | 0.0825 % | 0.5000 % | 0.0425 <b>%</b> | 0.0000 % |
| Experience Rating    | <b>Employer Rates</b> | 0.0000 % | 0.5000 % | 0.0000 %        | 0.0000 % |
| Forms Submission     | Total UI/HC/WF        | 0.00125  |          |                 |          |
| Forms Download       | Total DI              | 0.01000  |          |                 |          |
| Manage Users         |                       |          |          |                 |          |
| Logout               |                       |          |          |                 |          |

contact us | privacy statement | legal statement | dept of labor

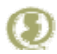

Copyright © State of New Jersey 2002

Pasted from <<u>https://www6.state.nj.us/DOL\_TWES/ModuleController?entityname=Experience\_Rating</u>>

#### Add New User

Thursday, June 14, 2007 8:34 AM

# WD New Jersey Department of Labor Tax Web Enabled System and Workforce Development

#### Add New User

**Account Summary** 

FEIN 0-000-000/000-00 STATE OF NEW JERSEY TWES TEST ACCOUNT Change Employer

No Users are waiting for approval at this time...!!

Payment Details Delinquencies Balances Summary Experience Rating Forms Submission Forms Download Manage Users

contact us | privacy statement | legal statement | dept of labor

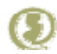

Copyright © State of New Jersey 2002

Pasted from <<u>https://www6.state.nj.us/DOL\_TWES/ModuleController?entityname=Add\_User</u>>